# Force Field Development for Exfoliation of MoS<sub>2</sub>

### Guoqing Zhou Department of Physics & Astronomy, Collaboratory for Advanced Computing and Simulations, University of Southern California

MAGICS Workshop, USC, Mar 4, 2018

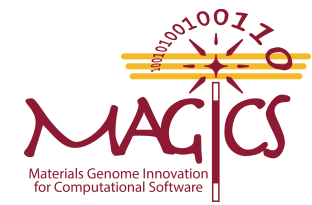

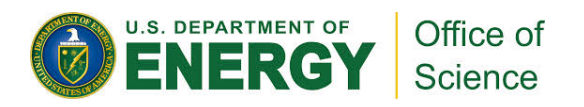

# **Force Fields**

### **Compounds in the system:**

- Water
- isopropyl alcohol(IPA)
- **MoS**<sub>2</sub>

## We need force fields:

- For each compounds
- Between Water, IPA, MoS<sub>2</sub>

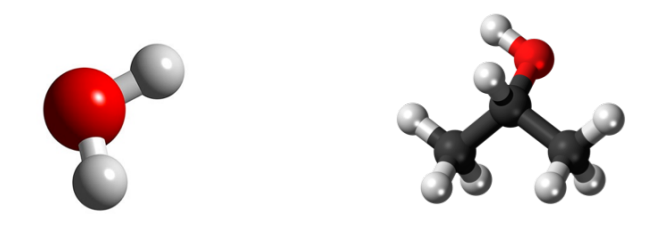

#### **Exfoliation Simulation Setup**

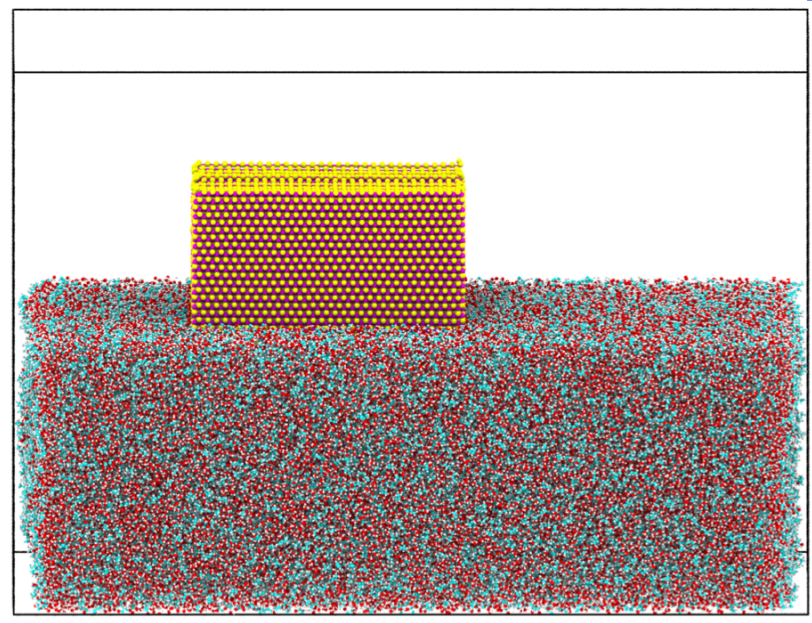

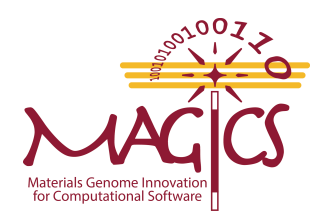

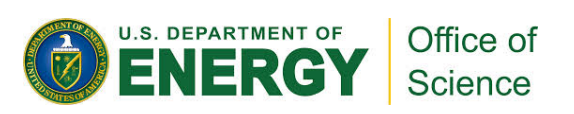

## **Functional forms of Force Fields**

• MoS<sub>2</sub> Reactive Empirical Bond Order REBO

$$E_b = \frac{1}{2} \sum_{i \neq j} f_{ij}^C(r_{ij}) \left[ V^R(r_{ij}) - b_{ij} V^A(r_{ij}) \right]$$
$$= \frac{1}{2} \sum_{i \neq j} f_{ij}^C(r_{ij}) \left[ \left( 1 + \frac{Q}{r_{ij}} \right) A \cdot e^{-\alpha \cdot r_{ij}} - b_{ij} B \cdot e^{-\beta \cdot r_{ij}} \right]$$

• Water TIP4P/2005

$$E = E_{bond} + E_{angle} + E_{coulomb} + E_{vdW}$$

- **Isopropyl OPLS-AA**  $E = E_{bonds} + E_{angles} + E_{dihedrals} + E_{nonbonded}$
- Lennard Jones Interaction Between MoS<sub>2</sub>, water, and IPA

$$E_{LJ} = 4\epsilon \left(\frac{\sigma^{12}}{r^{12}} - \frac{\sigma^6}{r^6}\right)$$
$$\epsilon_{ij} = \sqrt{\epsilon_i * \epsilon_j}, \sigma_{ij} = \sqrt{\sigma_i * \sigma_j}$$

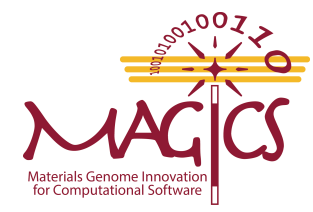

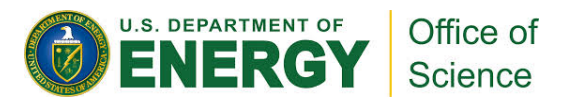

## **Simulation Procedure for Force Field Validation**

- 1) Create and relax the liquid and MoS<sub>2</sub> separately
- 2) Hands-on: Place liquid droplet on MoS<sub>2</sub> and relax the system at 25°C in NVT ensemble

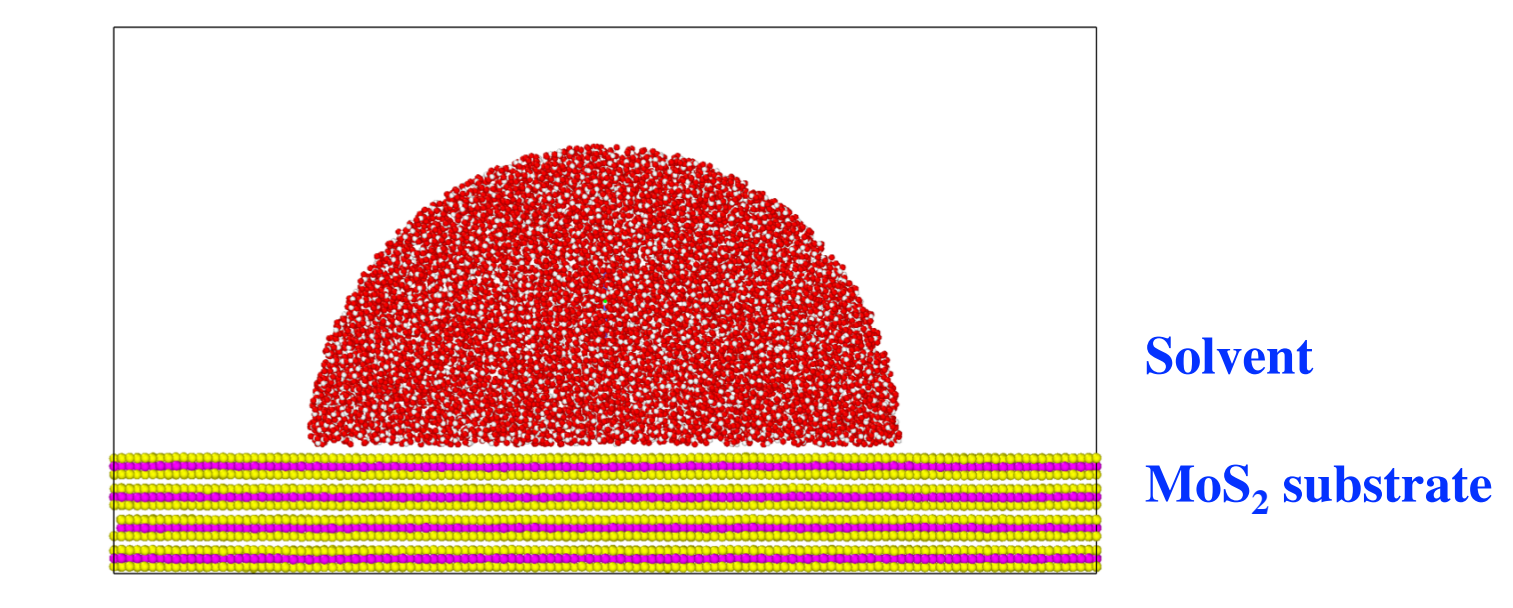

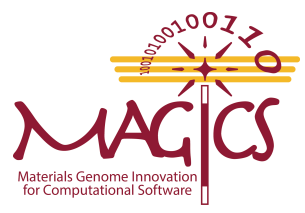

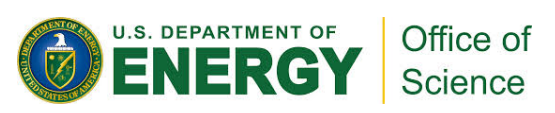

## **Force Field Validation**

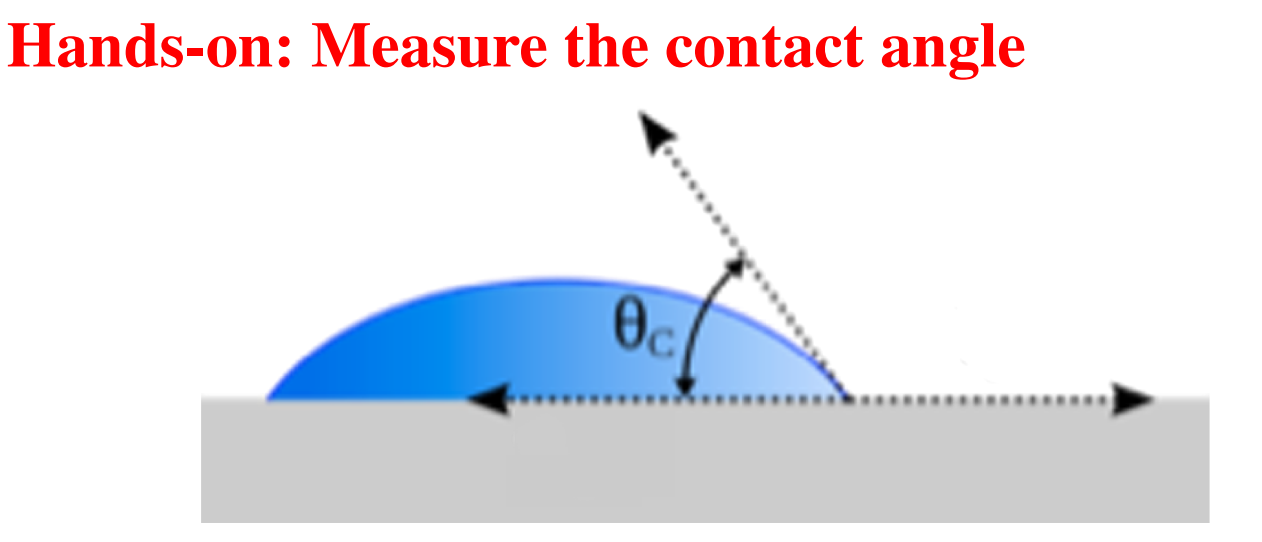

Force field is tuned to match the experimental value of contact angle.  $(\sigma^{12} \sigma^6)$ 

$$E_{LJ} = 4\epsilon \left(\frac{\sigma^{12}}{r^{12}} - \frac{\sigma^{6}}{r^{6}}\right)$$
$$\epsilon_{ij} = \sqrt{\epsilon_i \times \epsilon_j}$$

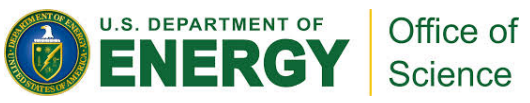

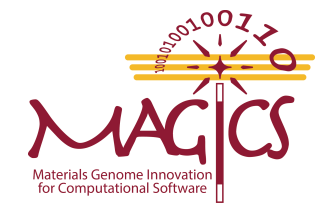

# **Hands-on Directory**

#### ./wca/

- Imp\_mpi\*
- └── ffield.ff
- MoS.REBO.real.set5b
- └── in.sys
- I in.continue
- └── job1.pbs
- └── job2.pbs
- ---- restart/
- water/

- ..... lammps executable file
- ..... force field file
- ..... REBO force field for  $MoS_2$
- ..... input script to combine mixture and  $MoS_2$
- ..... input script for continue running
- ..... pbs script to submit job for in.sys
- ..... pbs script to submit job for in.continue
- ..... output data
- ..... state data file
- ..... create MoS<sub>2</sub> substrate
- ..... create liquid droplet

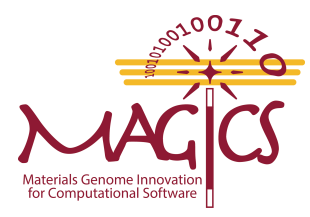

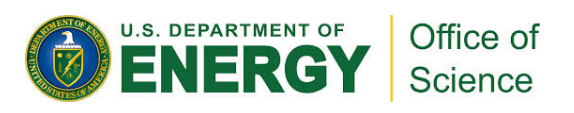

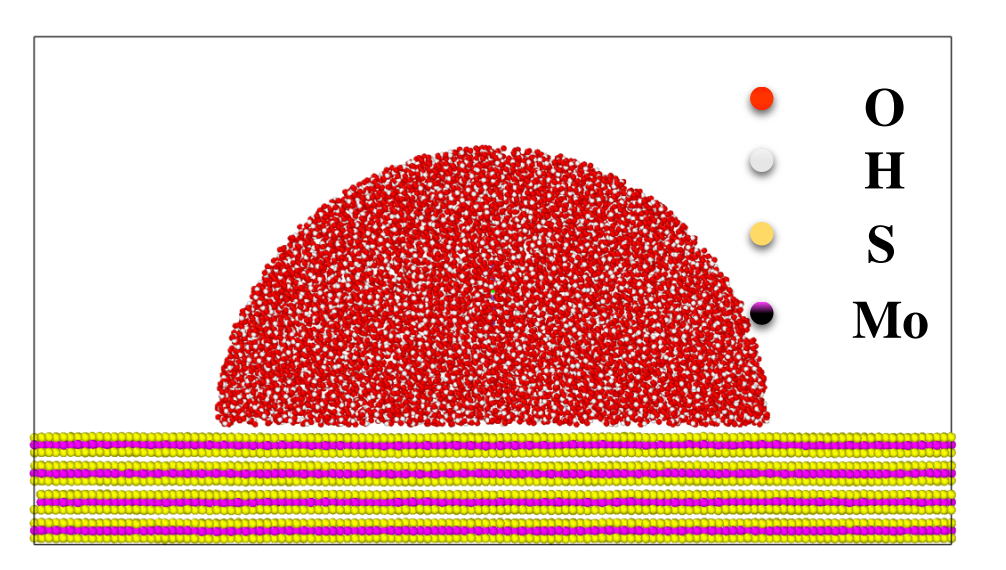

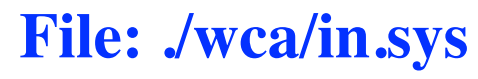

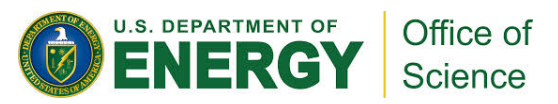

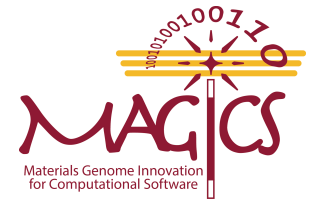

#### Hands-on Step 1: Combine and Relax mixture and MoS<sub>2</sub>

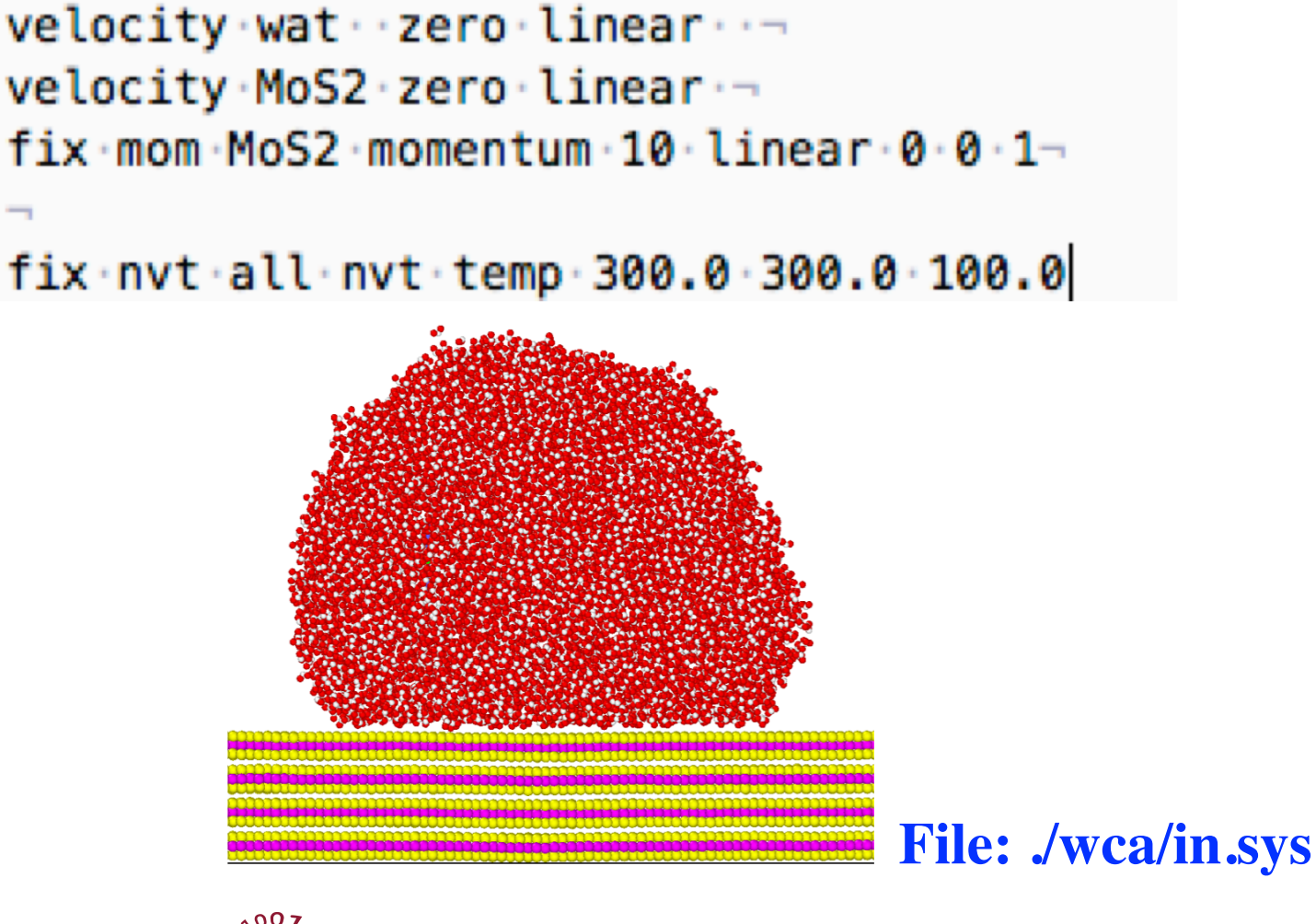

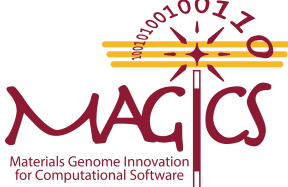

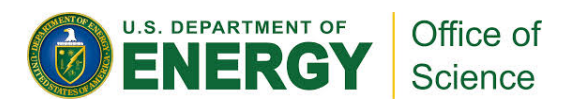

```
Copy the file to your directory:
    cp – r . . / magics 35/wca .
Submit job:
    cd./wca
    qsub_job2.pbs
Monitor job:
    qstat –u your-user-name
```

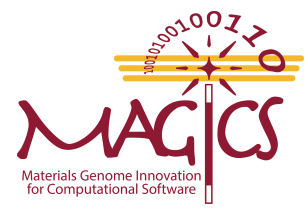

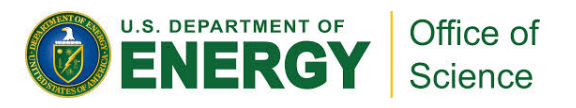

# Hands-on Step 2: Measure the Contact Angle

- Download the trajectory data into your laptop
  - scp –r magicsXX@hpc-

login3.usc.edu:/staging/magics18/magicsXX/wca/data .

• Load the trajectory data into ovito

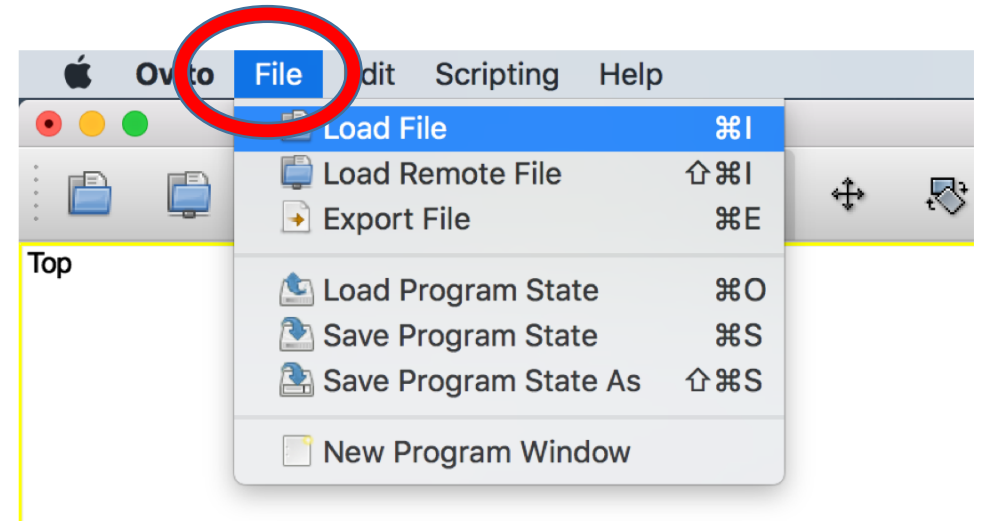

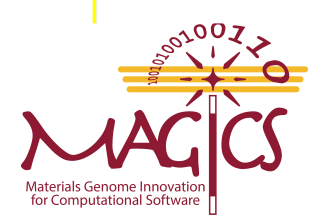

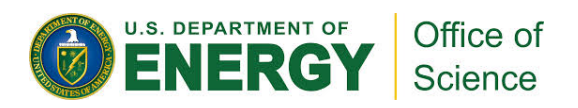

# **Hands-on Step 2: Measure the Contact Angle**

V

- Choose View Type ->Top
- Enter Full Screen mode

Materials Genome Innovation for Computational Software

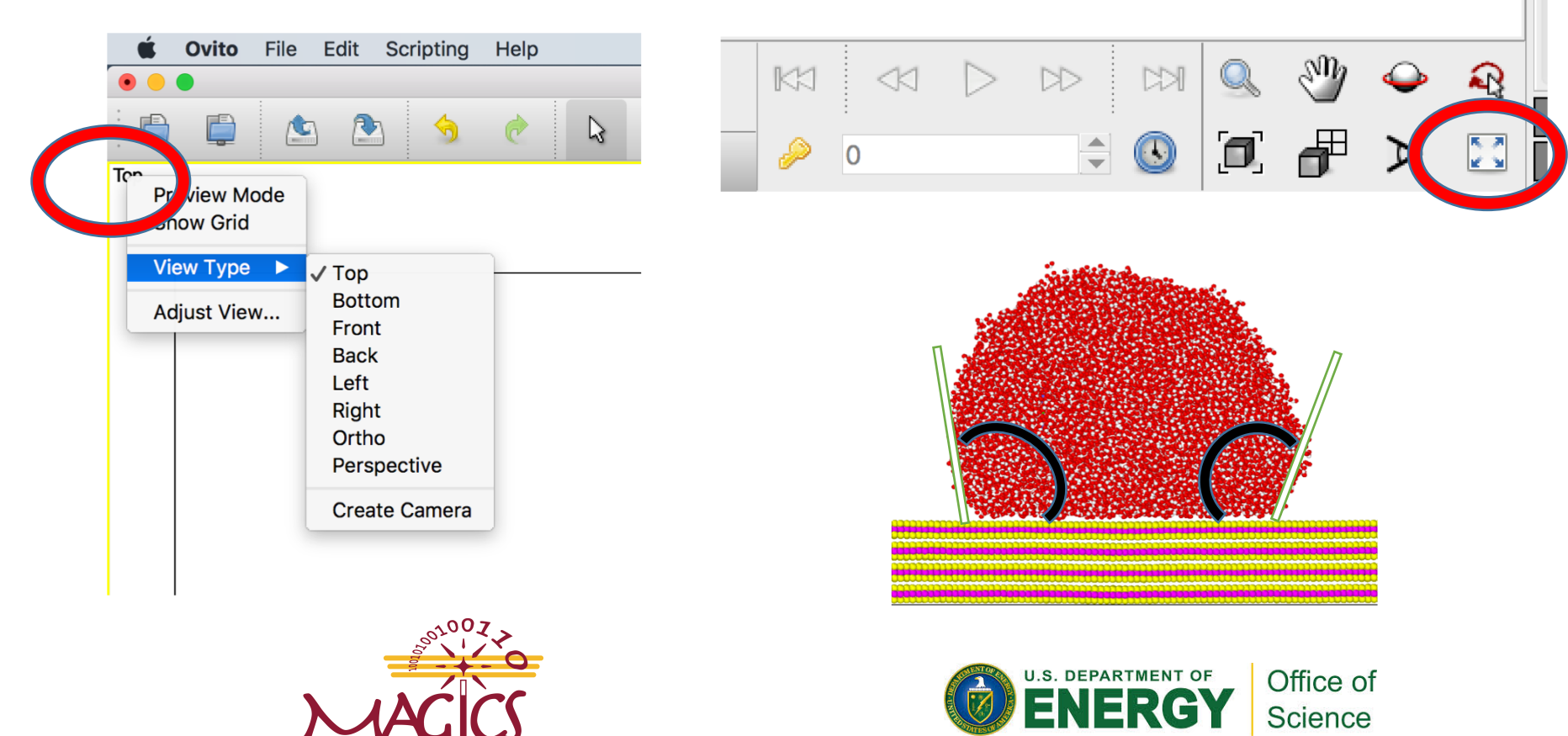

## **Force Field Validation**

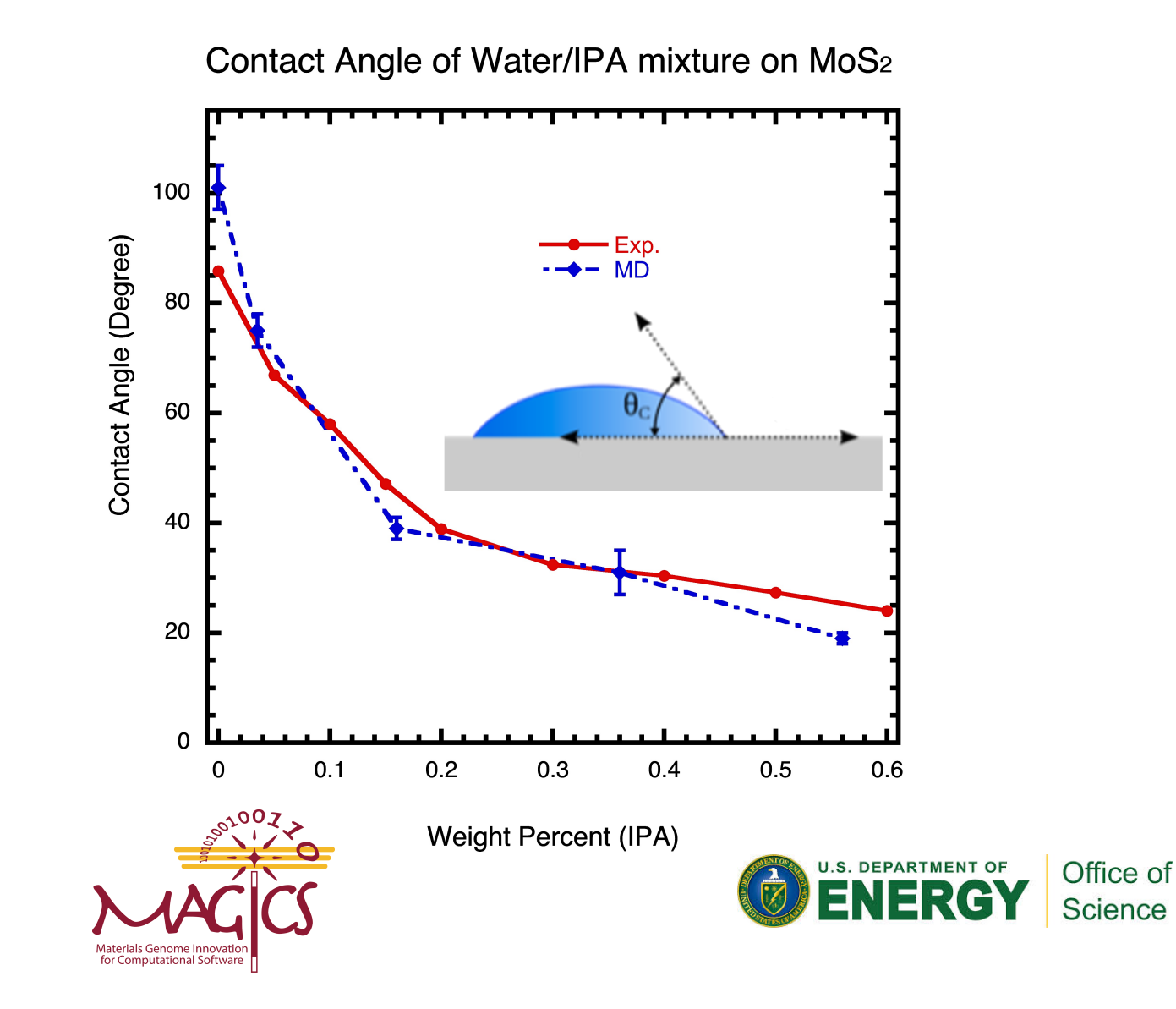